### 

ERP Web Financeiro/Cadastros Iniciais Cadastro de Centro de Custo

FINWEBCAD04V1

| ERP         | Web         | Fina        | nce         | iro/C | ada       | stros | s Inic     | iais | - Ca      | dast | ro de | e Cei | ntro | de C | usto |  |  |   |
|-------------|-------------|-------------|-------------|-------|-----------|-------|------------|------|-----------|------|-------|-------|------|------|------|--|--|---|
|             |             |             |             |       |           |       |            |      |           |      |       |       |      |      |      |  |  |   |
| Índ         | dic         | e           |             |       |           |       |            |      |           |      |       |       |      |      |      |  |  |   |
|             |             |             |             |       |           |       |            |      |           |      |       |       |      |      |      |  |  |   |
| <u>Obje</u> | etivo       | 2           |             |       |           |       |            |      |           |      |       |       |      |      |      |  |  | 3 |
| <u>Cad</u>  | <u>astr</u> | <u>o de</u> | <u>e Ce</u> | entro | <u>de</u> | Cus   | <u>sto</u> |      |           |      |       |       |      |      |      |  |  | 4 |
| Vínc        | culo        | Cer         | ntro        | de (  | Cust      | to p  | or Ui      | nida | <u>de</u> |      |       |       |      |      |      |  |  | 7 |
|             |             |             |             |       |           |       | *          |      |           |      |       |       |      |      |      |  |  |   |
|             |             |             |             |       |           |       |            |      |           |      |       |       |      |      |      |  |  |   |
|             |             |             |             |       |           |       |            |      |           |      |       |       |      |      |      |  |  |   |
|             |             |             |             |       |           |       |            |      |           |      |       |       |      |      |      |  |  |   |
|             |             |             |             |       |           |       |            |      |           |      |       |       |      |      |      |  |  |   |
|             |             |             |             |       |           |       |            |      |           |      |       |       |      |      |      |  |  |   |
|             |             |             |             |       |           |       |            |      |           |      |       |       |      |      |      |  |  |   |
|             |             |             |             |       |           |       |            |      |           |      |       |       |      |      |      |  |  |   |
|             |             |             |             |       |           |       |            |      |           |      |       |       |      |      |      |  |  |   |
|             |             |             |             |       |           |       |            |      |           |      |       |       |      |      |      |  |  |   |
|             |             |             |             |       |           |       |            |      |           |      |       |       |      |      |      |  |  |   |
|             |             |             |             |       |           |       |            |      |           |      |       |       |      |      |      |  |  |   |
|             |             |             |             |       |           |       |            |      |           |      |       |       |      |      |      |  |  |   |
|             |             |             |             |       |           |       |            |      |           |      |       |       |      |      |      |  |  |   |
|             |             |             |             |       |           |       |            |      |           |      |       |       |      |      |      |  |  |   |
|             |             |             |             |       |           |       |            |      |           |      |       |       |      |      |      |  |  |   |
|             |             |             |             |       |           |       |            |      |           |      |       |       |      |      |      |  |  |   |
|             |             |             |             |       |           |       |            |      |           |      |       |       |      |      |      |  |  |   |
|             |             |             |             |       |           |       |            |      |           |      |       |       |      |      |      |  |  |   |
|             |             |             |             |       |           |       |            |      |           |      |       |       |      |      |      |  |  |   |
|             |             |             |             |       |           |       |            |      |           |      |       |       |      |      |      |  |  |   |
|             |             |             |             |       |           |       |            |      |           |      |       |       |      |      |      |  |  |   |
|             |             |             |             |       |           |       |            |      |           |      |       |       |      |      |      |  |  |   |

### 

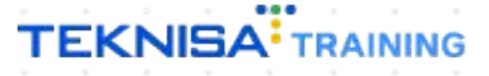

## Objetivo

Este manual tem por objetivo auxiliar com o cadastro de centro de custo. Esse cadastro é referente ao valor disponibilizado para cada setor da empresa, através desse valor serão definidos custos de investimentos de cada setor.

3

### Cadastro de Centro de Custo

1. Selecione o menu superior (Imagem 1) no canto superior esquerdo.

| J | S ERP                           |                                      | × +                 |               |              |                           |                                      |                                  |                    |    |                      |                           | ~ -         | l ×                     |
|---|---------------------------------|--------------------------------------|---------------------|---------------|--------------|---------------------------|--------------------------------------|----------------------------------|--------------------|----|----------------------|---------------------------|-------------|-------------------------|
| t | t → C                           | 🗎 pebbianerp.te                      | eknisa.com//#/produ | ict#dashboard |              |                           |                                      |                                  |                    |    |                      | Ŀ                         | ☆ [         | 1 🗶 E                   |
| 1 | <b>■ 10</b> Iníc 04/09/26       | s   0001 - Teknisa - Vira            | da Web - Pebbian    |               |              |                           |                                      |                                  |                    |    | Access Control Atual | izar Tradução 2           | 2.20.1 ( DB | ERP<br>Version - 7395 ) |
|   | Empresa: 01 - Te                | knisa - Virada Mobil                 | le - Pebbian        |               |              |                           | Vencimento:                          | De 31/08/2023 a                  | até 04/09/2023     |    |                      |                           |             | ۲                       |
| L | Financeiro                      | Fiscal Pedidos (                     | Documentos Fiscais  | Produção      |              |                           |                                      |                                  |                    |    |                      |                           |             |                         |
| I | Recebimento                     | s - Vencidos                         | Recebimentos em /   | Aberto        | Recebimentos | - Baixados                | Pagamentos - Ve                      | ncidos                           | Pagamentos em Aber | to | Pagamentos - E       | Baixados (Dia)            |             |                         |
| l |                                 | 3                                    | (Dia)<br>(Dia)      | 0             | (Dia)        | 0                         | A                                    | 1                                | (Dia)              | 0  | ß                    | 0                         |             |                         |
| I | → Títulos                       | a Receber - Em                       | Aberto              |               |              |                           | ► Títulos a l                        | Pagar - Em A                     | berto              |    |                      |                           |             |                         |
| l | Vencimento                      | CNPJ/CPF                             | Cliente             |               | Parc.        | Valor Líq.                | Vencimento                           | CNPJ/CPF                         | Fornecedor         |    | Parc.                | Valor Líq.                |             |                         |
|   |                                 |                                      |                     |               |              |                           |                                      |                                  |                    |    |                      |                           |             |                         |
| l | ₩ ←                             |                                      | 1/0                 |               |              | $\rightarrow \rightarrow$ | ı← ←                                 |                                  | 1/0                |    |                      | $\rightarrow \rightarrow$ |             |                         |
| l | Divisão de<br>Títulos a Receber | e Receitas<br>/Recebidos por Tipo de | Título              |               |              |                           | Divisão de [<br>Títulos a Pagar/Pago | Despesas<br>s por Tipo de Título |                    |    |                      |                           |             |                         |
| l | •                               |                                      |                     |               |              |                           | 0                                    |                                  |                    |    |                      |                           |             |                         |
|   |                                 |                                      |                     |               |              |                           |                                      |                                  |                    |    |                      |                           |             |                         |
|   |                                 |                                      |                     |               |              |                           |                                      |                                  |                    |    |                      |                           |             |                         |

2. Na **barra de pesquisa** (Imagem 2) digite "Centro de Custo" e selecione o resultado correspondente.

| Operador Virador Pebbian                                                                                           | Access Control Attalicar Tradução |  |                                           |                            |                      |  |              |                           |  | sion - |
|----------------------------------------------------------------------------------------------------|-----------------------------------|--|-------------------------------------------|----------------------------|----------------------|--|--------------|---------------------------|--|--------|
| 04/09/2023<br>0001 - Teknisa - Virada Web - Pebbian                                                                |                                   |  | Vencimento: De                            | 31/08/2023                 | até 04/09/2023       |  |              |                           |  |        |
| 😌 Trocar Unidade 🛛 👔                                                                                               |                                   |  |                                           |                            |                      |  |              |                           |  |        |
| ENTRO DE CUSTO                                                                                                    |                                   |  | Pagamentos - Venc                         | idos                       |                      |  | Pagamentos - |                           |  |        |
| Relatório Customizável de Rateio de Despesas/R<br>Financeiro » Relatorios                                          | - C                               |  |                                           | 1                          |                      |  |              |                           |  |        |
| Centro de Custo<br>Parametri da - Cadastros Gerais<br>Parămetros para Centro de Custo<br>Parametrização - Contabil |                                   |  | ☐→ Títulos a Pa<br>Vencimento             | gar - Em A<br>CNPJ/CPF     | \berto<br>Fornecedor |  | Parc.        | Valor Líq.                |  |        |
|                                                                                                    |                                   |  | ie e                                      |                            | 1/0                  |  |              | $\rightarrow \rightarrow$ |  |        |
|                                                                                                    |                                   |  | Divisão de De<br>Títulos a Pagar/Pagos po | spesas<br>or Tipo de Tituk |                      |  |              |                           |  |        |

Imagem 2 - Barra de pesquisa

Imagem 1 – Menu Superior

3. Na **tela de filtro** (Imagem 3), selecione Aplicar diretamente sem aplicar informações.

| → C                                                                   | tb/#/cadCtb#ger06300_centro_de_custo |          | le ☆ □ 😩 :                                 |
|-----------------------------------------------------------------------|--------------------------------------|----------|--------------------------------------------|
| Centro de Custo<br>04/09/2023   0001 - Teknisa - Virada Web - Pebbian |                                      |          | CADCTB<br>Access Control<br>Access Control |
| entro de Custo Por Unidade                                            |                                      |          |                                            |
| idigo                                                                 | Nome                                 | Ativo    |                                            |
|                                                                       | Não há dados a ser listado           | ios.     |                                            |
|                                                                       |                                      |          |                                            |
|                                                                       |                                      |          |                                            |
| J                                                                     |                                      |          |                                            |
|                                                                       |                                      |          |                                            |
|                                                                       |                                      |          |                                            |
|                                                                       |                                      |          |                                            |
|                                                                       |                                      |          |                                            |
|                                                                       |                                      |          |                                            |
|                                                                       |                                      |          |                                            |
|                                                                       |                                      |          |                                            |
| tro                                                                   |                                      |          |                                            |
| tro                                                                   |                                      |          |                                            |
| tro<br>Itro de Custo<br>ocurar                                        |                                      | Ativo    | ~                                          |
| tro<br>ntro de Custo<br>ocurar<br>0001   Padrão                       |                                      | Q. Ativo | ~                                          |
| tro de Custo<br>bourar<br>0001   Padrão<br>Mais campos                |                                      | Q        | ~                                          |
| tro<br>tro de Custo<br>ocurar<br>2001   Padrão<br>Mais campos<br>thar |                                      | Ativo    | Anlicar filtro                             |

4.

Clique em Adicionar (Imagem 4) no inferior da tela de listagem.

| 🕸 ERP 🗙 🔪                                                     | +                                             | ~ - °                                                 |
|---------------------------------------------------------------|-----------------------------------------------|-------------------------------------------------------|
|                                                               | com//cadCtb/#/cadCtb#ger06300_centro_de_custo | 🖻 🖈 🔲 😩                                               |
| 💠 Centro de Custo<br>04/09/2023   0001 - Teknisa - Virada Web | - Pebbian                                     | CADCTB<br>Access Control 2:44.0 ( DB Version - 7395 ) |
| entro de Custo Por Unidade                                    |                                               |                                                       |
| ódigo                                                         | Nome                                          | Ativo                                                 |
| 001                                                           | Padrão                                        | Sim                                                   |
|                                                               |                                               |                                                       |
|                                                               |                                               |                                                       |
|                                                               |                                               |                                                       |
|                                                               |                                               |                                                       |
|                                                               |                                               |                                                       |
|                                                               |                                               |                                                       |
|                                                               |                                               |                                                       |
|                                                               |                                               |                                                       |
|                                                               |                                               |                                                       |
|                                                               |                                               |                                                       |
|                                                               |                                               |                                                       |
|                                                               |                                               |                                                       |
|                                                               |                                               |                                                       |
|                                                               |                                               |                                                       |
|                                                               | 0                                             | Cadastramento Automát                                 |
|                                                               | Adicionar                                     |                                                       |
|                                                               |                                               |                                                       |

Imagem 4 - Adicionar

Imagem 3 - Tela de Filtro

### 5. Preencha a **tela de fichamento** (Imagem 5):

| 🏟 ERP X +                                                                                               |                     |                |        |   |      |      |                | ~                 | - 0                 | 5 ×           |
|----------------------------------------------------------------------------------------------------|---------------------|----------------|--------|---|------|------|----------------|-------------------|---------------------|---------------|
| $\leftrightarrow$ $\rightarrow$ C $\cong$ pebbianerp.teknisa.com//cad                                   | ICtb/#/cadCtb#ger06 | 300_centro_de_ | custo  |   |      |      |                | ≌ ☆               |                     |               |
| Centro de Custo<br>04/09/2023   0001 - Teknisa - Virada Web - Pebbian<br>Centro de Custo<br>Por Unidade | -<br>Contro do C    | usto           |        |   |      |      | Access Control | 2.44.0 ( DB Versi | CADCTE<br>on - 7395 | 다.<br>Favorit |
| Código                                                                                                  | Centro de C         | usto           | •••••• |   | <br> | <br> |                |                   |                     |               |
| -<br>LILC                                                                                               | I                   |                | Nome   | 0 |      |      | Sim            |                   |                     | ~             |
|                                                                                                    |                     |                |        |   |      |      |                |                   |                     |               |
| Cancelar                                                                                                |                     |                |        |   |      |      |                |                   |                     | Salva         |
| agem 5 – Fichamento                                                                                     | • •                 |                |        |   |      |      | •              |                   |                     |               |
|                                                                                                    |                     |                |        |   |      |      |                |                   |                     |               |
| <ul><li>Código;</li><li>Nome.</li></ul>                                                                 |                     |                |        |   |      |      |                |                   |                     |               |
|                                                                                                    |                     |                |        |   |      |      |                |                   |                     |               |

7. Clique em **Salvar** (Imagem 6) para finalizar o cadastro.

| 🕸 ERP 🗙 🕂                                                                 |                               |            | ~                             | - 8 ×                   |
|---------------------------------------------------------------------------|-------------------------------|------------|-------------------------------|-------------------------|
| $\leftrightarrow$ $\rightarrow$ C $$ pebbianerp.teknisa.com//car          | dCtb/#/cadCtb#ger06300_centre | o_de_custo | ie 4                          | - I 🔺                   |
| E 🔯 Centro de Custo<br>04/09/2023   0001 - Teknisa - Virada Web - Pebbian |                               |            | Access Control 2.44.0 ( DB Ve | CADCTB CADCTB Favoritos |
| Centro de Custo Por Unidade                                               | Centro de Custo               |            |                               |                         |
| Código                                                                    | Código 💿                      | Nome ©     | Ativo                         |                         |
| LJLC                                                                      |                               |            | Sim                           | ~                       |
| 0001                                                                      |                               |            |                               |                         |
|                                                                           |                               |            |                               |                         |
|                                                                           |                               |            |                               |                         |
|                                                                           |                               |            |                               |                         |
|                                                                           |                               |            |                               |                         |
|                                                                           |                               |            |                               |                         |
|                                                                           |                               |            |                               |                         |
|                                                                           |                               |            |                               |                         |
|                                                                           |                               |            |                               |                         |
|                                                                           |                               |            |                               |                         |
|                                                                           |                               |            |                               |                         |
|                                                                           |                               |            |                               |                         |
|                                                                           |                               |            |                               |                         |
|                                                                           |                               |            |                               |                         |
|                                                                           |                               |            |                               |                         |
| Cancelar                                                                  |                               |            | and the second second second  | Salvar                  |
|                                                                           |                               |            |                               |                         |

Imagem 6 – Salvar

### Vínculo Centro de Custo por Unidade

1. Novamente na tela de listagem, selecione a aba Por Unidade (Imagem 7).

| 🌣 ERP × +                                                                                                    |                          |                     | ~                                                  | - 0 ×                                   |
|----------------------------------------------------------------------------------------------------|--------------------------|---------------------|----------------------------------------------------|-----------------------------------------|
| ← → C                                                                                                    |                          |                     | @ ☆                                                | □ 😩 :                                   |
| E centro de Custo                                                                                                    |                          | Access Control      | 2.44.0 ( DB Versi                                  | CADCTB CADCTB Favorito                  |
| Centro de Cust Por Unidade                                                                                                    |                          |                     |                                                    |                                         |
| Unidade O Procurar                                                                                                    |                          |                     |                                                    | Q                                       |
|                                                                                                    |                          |                     |                                                    |                                         |
| Centro de Custo                                                                                                    |                          |                     |                                                    |                                         |
| Código<br>Não hả dados                                                                                                    | Nome<br>a ser listados.  |                     |                                                    |                                         |
|                                                                                                    |                          |                     |                                                    | 0 0 0 0 0 0 0 0 0 0 0 0 0 0 0 0 0 0 0 0 |
|                                                                                                    | <b>Đ</b><br>donar        |                     | Cadastramen                                        | to Automático                           |
|                                                                                                    |                          |                     |                                                    |                                         |
| nagem 7 – Por Unidade<br>2. Selecione a unidade na lacuna <b>un</b>                                                                                                    | <b>idade</b> (Imagem 8): |                     |                                                    |                                         |
| nagem 7 – Por Unidade<br>2. Selecione a unidade na lacuna <b>un</b>                                                                                                    | <b>idade</b> (Imagem 8): |                     |                                                    | - 0 ×                                   |
| nagem 7 – Por Unidade         2.       Selecione a unidade na lacuna un         * ERP       * +         • C       R pebblagen telejisa com//cadCib/#/cadCib/#cadCib/#c | <b>idade</b> (Imagem 8): |                     | ×<br> ⇔ ↓                                          | - 0 ×                                   |
| magem 7 - Por Unidade         2.       Selecione a unidade na lacuna un                                                                                                    | <b>idade</b> (Imagem 8): | 0                   | ✓                                                  | - 0 ×                                   |
| magem 7 - Por Unidade         2. Selecione a unidade na lacuna un         ★ ERP       +         ← → C       ● pebbianerp.teknisa.com//cadCtb/#/cadCtb#ger06300_centro_de_custo         = ↓ Centro de Custo       ● Centro de Custo         = ↓ Centro de Custo       ● Centro de Custo         = ↓ Centro de Custo       ● Centro de Custo         = ↓ Centro de Custo       ● Centro de Custo                                                                                                    | <b>idade</b> (Imagem 8): | Access Control      | ✓<br>企 ☆<br>2.44.0 ( DB Versi                      | - 🗇 🗙<br>- CADCTE<br>- 7395) Pavorite   |
| nagem 7 – Por Unidade         2.       Selecione a unidade na lacuna un                                                                                                    | <b>idade</b> (Imagem 8): | Access Control      | マ<br>ビ 立<br>2.44.0 (DB Versi                       | - 0 ×                                   |
| nagem 7 – Por Unidade         2. Selecione a unidade na lacuna un         ★ ERP       +         ← → C          e pebbianerp.teknisa.com//cadCtb/#/cadCtb#ger06300_centro_de_custo          = ↓ Centro de Custo           Centro de Custo          unidade o           Procurar                                                                                                    | idade (Imagem 8):        | e<br>Access Control | ✓ ☆<br>244.0 (DB Versi                             | - D X                                   |
| hagem 7 – Por Unidade<br>2. Selecione a unidade na lacuna un                                                                                                    | idade (Imagem 8):        | Access Control      | ビ注 前<br>244.0 (DB Versi)                           | - 0 ×                                   |
| hagem 7 - Por Unidade         2.       Selecione a unidade na lacuna un                                                                                                    | idade (Imagem 8):        | Access Control      | ↓<br>ビ ☆<br>2.44.0 (DB Versi                       | - 🗇 🗙                                   |
| hagem 7 – Por Unidade<br>2. Selecione a unidade na lacuna un                                                                                                    | idade (Imagem 8):        | Access Control      | ビ注 前<br>244.0 (DB Versi)                           | - 0" ×                                  |
| hagem 7 – Por Unidade<br>2. Selecione a unidade na lacuna un<br>Centro de Custo<br>Centro de Custo<br>Centro de Custo<br>Centro de Custo<br>Centro de Custo<br>Centro de Custo                                                                                                    | idade (Imagem 8):        | Access Control      | ビ注 ☆<br>244-0 (DB Versi<br>2 (DB Versi)            | - 0 ×                                   |
| hagem 7 – Por Unidade<br>2. Selecione a unidade na lacuna un<br>Centro de Custo<br>Centro de Custo<br>Centro de Custo<br>Centro de Custo<br>Centro de Custo                                                                                                    | idade (Imagem 8):        | Access Control      | 244.0 ( DB Versi<br>244.0 ( DB Versi<br>adastramen | - 0                                     |

Imagem 8 – Unidade

7

3. Clique em Adicionar (Imagem 9) para vincular o centro de custo.

| 🌣 ERP 🗙 🕂                                                               |                |            | ~         | - 0                  | ×              |
|-------------------------------------------------------------------------|----------------|------------|-----------|----------------------|----------------|
| ← → C                                                                   |                | Ê          | ☆         |                      | <b>.</b> :     |
| 💠 Centro de Custo<br>04/09/2023   0001 - Teknisa - Virada Web - Pebbian | Access Control | 2.44.0 ( D | )B Versio | CADCTB<br>n - 7395 ) | 다<br>Favoritos |
| Centro de Custo Por Unidade                                             |                |            |           |                      |                |
| Unidade O                                                               |                |            |           |                      |                |
| Teknisa - Virada Web - Pebbian                                          |                |            |           |                      | ×              |
| Centro de Custo                                                         |                |            |           |                      |                |
| Código Nome                                                             |                |            |           |                      |                |
| 0001 Padrão                                                             |                |            |           |                      |                |
|                                                                         |                |            |           |                      |                |
|                                                                         |                | Cadastra   | ament     | o Auto               | mático         |
|                                                                         |                |            |           |                      |                |

Imagem 9 – Adicionar

- Preencha a **tela de fichamento** (Imagem 10): Nome: centro de custo cadastrado. 4.

| 🕸 ERP × +                                                         |                                             |                | × ·                         | - 0                 |
|-------------------------------------------------------------------|---------------------------------------------|----------------|-----------------------------|---------------------|
| - > C 🔒 pebbianerp.teknisa.com                                    | //cadCtb/#/cadCtb#ger06300_centro_de_custo  |                | ዸ ☆ [                       |                     |
| Centro de Custo<br>04/09/2023   0001 - Teknisa - Virada Web - Pet | bian                                        | Access Control | C/<br>2.44.0 ( DB Version - | ADCTB<br>7395 ) Fax |
| entro de Custo Por Unidade                                        |                                             |                |                             |                     |
| nidade O                                                          | Centro de Custo                             |                |                             |                     |
| Feknisa - Virada Web - Pebbian                                    | Unidade O<br>Teknisa - Virada Web - Pebbian |                |                             |                     |
|                                                                   | Nome O                                      |                |                             |                     |
| entro de Custo                                                    | Procurar                                    |                |                             |                     |
| lódigo                                                            |                                             |                |                             |                     |
|                                                                   |                                             |                |                             |                     |
| 001                                                               |                                             |                |                             |                     |
|                                                                   | B                                           |                |                             |                     |
|                                                                   |                                             |                |                             |                     |
|                                                                   |                                             |                |                             |                     |
|                                                                   |                                             |                |                             |                     |
|                                                                   |                                             |                |                             |                     |
|                                                                   |                                             |                |                             |                     |
|                                                                   |                                             |                |                             |                     |
|                                                                   |                                             |                |                             |                     |
|                                                                   |                                             |                |                             |                     |
|                                                                   |                                             |                |                             |                     |
|                                                                   |                                             |                |                             | 6-1                 |
| Cancelar                                                          |                                             |                |                             |                     |
| Cancelar                                                          |                                             |                |                             |                     |

5. Clique em **Salvar** (Imagem 11) para finalizar a operação.

| 🕸 ERP 🗙 🕂                                                                 |                                        | ~ - <sup>d</sup> ×                                                                                                    |
|---------------------------------------------------------------------------|----------------------------------------|----------------------------------------------------------------------------------------------------|
| $\leftrightarrow$ $\rightarrow$ C $$ pebbianerp.teknisa.com//ca           | dCtb/#/cadCtb#ger06300_centro_de_custo | 🖻 🖈 🔲 😩 🗄                                                                                                    |
| = 📫 Centro de Custo<br>04/09/2023   0001 - Teknisa - Virada Web - Pebbian |                                        | CADCTB CADCTB CA |
| Centro de Custo Por Unidade<br>Unidade O                                  | Centro de Custo                        |                                                                                                    |
|                                                                           | Teknisa - Virada Web - Pebbian         | ×                                                                                                    |
| Centro de Custo                                                           | Nome  Procurar                         | Q                                                                                                    |
| Código                                                                    |                                        |                                                                                                    |
|                                                                           |                                        |                                                                                                    |
| 0001                                                                      | L <sub>2</sub>                         |                                                                                                    |
|                                                                           |                                        |                                                                                                    |
|                                                                           |                                        |                                                                                                    |
|                                                                           |                                        |                                                                                                    |
|                                                                           |                                        |                                                                                                    |
|                                                                           |                                        |                                                                                                    |
|                                                                           |                                        |                                                                                                    |
|                                                                           |                                        |                                                                                                    |
| ← Cancelar                                                                |                                        | Salvar                                                                                                    |
|                                                                           |                                        |                                                                                                    |

Imagem 11 - Salvar

Finalizando todas as etapas, o cadastro de centro de custo foi realizado com sucesso.